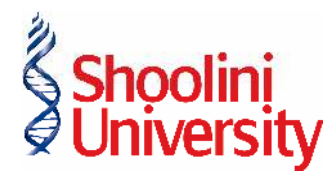

### **END-TERM EXAM- DECEMBER 2024**

### EXAM ENROLLMENT PROCESS

| Sr. No. | Titles                  | Page No. |
|---------|-------------------------|----------|
| 1       | Important Instructions  | <u>1</u> |
| 2       | Exam Enrollment Process | <u>2</u> |
| 3       | FAQs                    | <u>7</u> |

### **Important Instructions**

- 1. This exam enrollment is live only for Regular Students.
- 2. The students must enroll for all the eligible courses and mandatorily choose to select the courses they want to enroll for the examination.
- 3. The students will have to ensure they have selected all the eligible courses before clicking on the enroll button.
- The fee paid for exam enrollment will be non-refundable under any circumstances.
   So make sure before completing the payment.
- 5. Exam Fee Payment has to be done through online mode only.
- 6. Kindly go through the FAQs at the bottom for further elucidation of the process.
- In case of any issues related to the payment and enrolment students can mail on support@digiicampus.com. You will get the revert within 2 hours for your queries.

# Exam Enrollment Process

1. Login with your student account on <u>https://shooliniuniversity.digiicampus.com</u>.

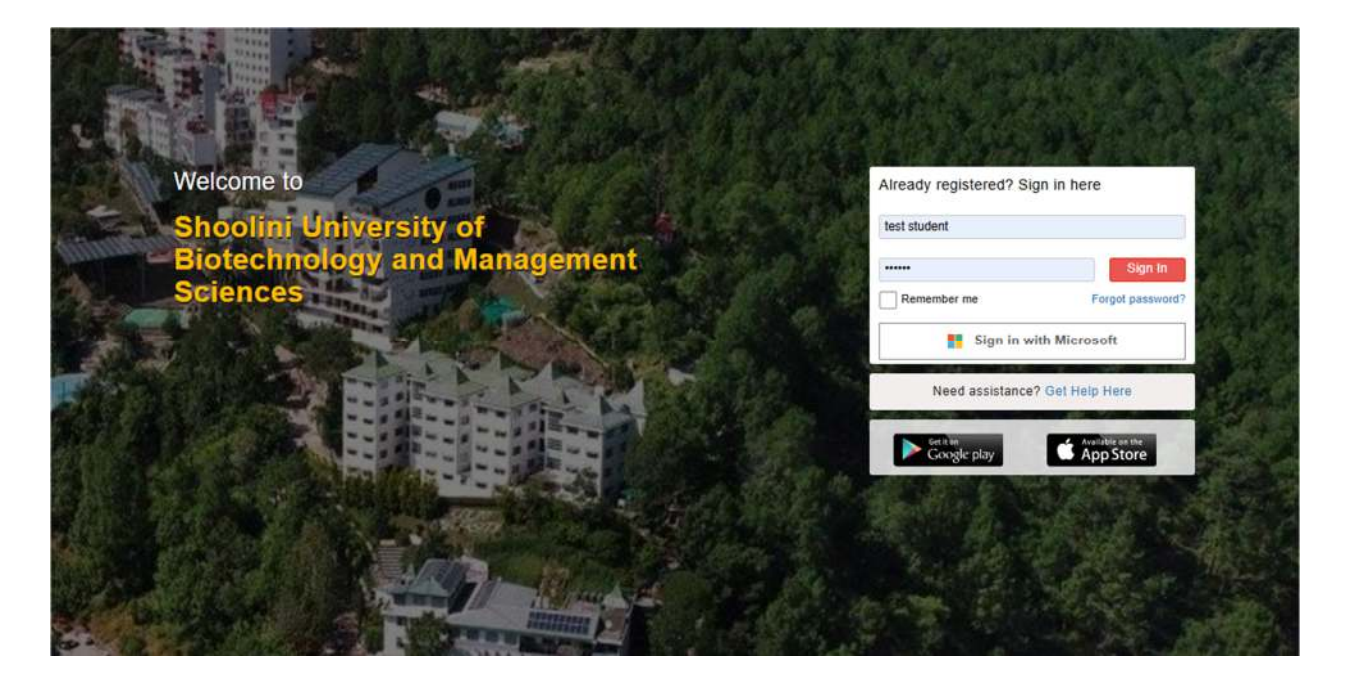

2. Click on the "Examinations" Tab.

| and a               |                                     |                                                                      |                                                               |                        |
|---------------------|-------------------------------------|----------------------------------------------------------------------|---------------------------------------------------------------|------------------------|
| Add headline        | @ Post                              | ? Ask question                                                       | 🛱 Add event                                                   | until 1st Dec 11:59 pm |
| G Home              | Shaw only [1] Saved De              | ete 🗇 Mu Deete                                                       | Calagon - Rooth -                                             |                        |
| A Profile           | Show only [] Saved Pos              |                                                                      | Galegory + Bootin +                                           |                        |
| Classroom           | Shoolini Unive<br>Yesterday at 11:5 | ersity   All Students<br>9 am                                        | ~                                                             |                        |
| Course Registration | "Submission of                      | Official Photo for End Term Exa                                      | am"                                                           |                        |
| Eedback             | It is mandatory                     | to submit an official photo via t                                    | he Campus Help Centre                                         |                        |
| Examinations        | 1. Open the Ca                      | mpus Help Centre and select "I<br>submit Official Profile Photo" and | low these steps.<br>New Request."<br>d complete the form with |                        |
| Online Exam         | the required de                     | tails.                                                               | a complete the form with                                      |                        |
| 💾 Calendar          | 3. Upload a pho<br>size not more th | oto with a plain background (no<br>han 25 MB).                       | casual photos) (Photo                                         |                        |
| Placements          | 4. Meet your m<br>when notified.    | entor for approval to enable adr                                     | nit card download and                                         |                        |
| Drive               | Guidelines for (                    | Official Photo Submission                                            |                                                               |                        |
| D Message           | 1. Background:                      | Use a plain, light-colored back                                      | ground (e.g., white or light                                  |                        |
| Campus Help Center  | blue).<br>2. Attire: Wear           | formal or neat attire (no casual                                     | outfits like T-shirts or tank                                 |                        |
| Service Management  | tops).<br>3. Posture: Sit           | or stand straight, facing the can                                    | nera directly.                                                |                        |

3. Select the Term "Odd term 2024-25".

| Q Search by exam, session deta              | ails                              |                                                      |                              |
|---------------------------------------------|-----------------------------------|------------------------------------------------------|------------------------------|
| Exam Enrollment Term-Even                   | <ul> <li>Academic Year</li> </ul> | Enrollment Date/Time                                 | Exam Types/Status            |
| Exam Enrolment -Even2<br>Enrollment Started | 2023-2024                         | Start: 24 Feb 24 04:15 pm<br>End: 29 Feb 24 04:12 pm | End Term Exam - Not Enrolled |

4. Click on the Exam Enrollment link.

| Q Search by exam, session details          |               |                                                      |                              |
|--------------------------------------------|---------------|------------------------------------------------------|------------------------------|
| Exam Enrollment Term-Even v                | Academic Year | Enrollment Date/Time                                 | Exam Types/Status            |
| Exam Enrolment -Even2<br>Enrolment Started | 2023-2024     | Start: 24 Feb 24 04:15 pm<br>End: 29 Feb 24 04:12 pm | End Term Exam - Not Enrolled |

5. Click on "Edit Enrollment" button

| Exam Enrolment -Even2                           |                        |                      |             |            |                        | Sta       | et On End On               |
|-------------------------------------------------|------------------------|----------------------|-------------|------------|------------------------|-----------|----------------------------|
| 2023 - 2024                                     |                        |                      |             |            |                        | 24 Feb 24 | 4 04:15 pm 29 Feb 24 04:12 |
| Q Search Course                                 |                        |                      |             |            |                        |           | Edit Enrollme              |
| Courses Registered at the Star                  | rt of Term (3)         |                      |             | Courses Re | gistered for Exams (0) |           |                            |
| Courses                                         | Pathway/Course<br>Type | Registration<br>Type | Eligibility | Course     | Registration Type      | Fees      | Status                     |
| Basic Civil Engineering-KTS<br>(EN3ES01) [4]    | B Tech -CSF (kts)      | REGULAR              | Fligible    |            |                        |           |                            |
| End Term Exam                                   | 5                      |                      |             |            |                        | A         |                            |
| Basic Computer Engineering-KTS<br>(EN3ES05) [3] | B Tach CSE (ktc)       | PEGULAR              | Eligible    |            | =6                     |           |                            |

6. Add all the desired courses by clicking on the plus (+) button.

| Q Search Course                                               |                        |                      |             |            |                         |      | Cancel Sa |
|---------------------------------------------------------------|------------------------|----------------------|-------------|------------|-------------------------|------|-----------|
| ourses Registered at the                                      | Start of Term (3)      |                      |             | Courses Re | egistered for Exams (0) |      |           |
| Courses                                                       | Pathway/Course<br>Type | Registration<br>Type | Eligibility | Course     | Registration Type       | Fees | Status 🚯  |
| Basic Civil Engineering-KTS<br>(EN3ES01) [4]<br>End Term Exam | B.TechCSE (kts)        | REGULAR              | Eligible    |            | Γ                       |      |           |
| Basic Computer Engineering-<br>(TS<br>EN3ES05) [3]            | B.TechCSE (kts)        | REGULAR              | Eligible 🕂  | 7          |                         |      |           |

7. Once all the courses are added, click on the save button

| Search Course                                                 |                        |                      |             |   |                                                               |                      |       |              | Cance Sa |
|---------------------------------------------------------------|------------------------|----------------------|-------------|---|---------------------------------------------------------------|----------------------|-------|--------------|----------|
| Courses Registered at the                                     | Start of Term (3)      |                      |             |   | Courses Registered for Exar                                   | ms (2)               |       |              |          |
| Courses                                                       | Pathway/Course<br>Type | Registration<br>Type | Eligibility |   | Course                                                        | Registration<br>Type | Fees  | Status 🖲     |          |
| Basic Civil Engineering-KTS<br>(EN3ES01) [4]<br>End Term Exam | B. TechCSE (kts)       | REGULAR              | Eligible    | 0 | Basic Civil Engineering-KTS<br>(EN3ES01) [4]<br>End Term Exam | REGULAR              | ₹ 500 | Not Enrolled | Remove   |
| Basic Computer Engineering-<br>KTS<br>(EN3ES05) [3]           | B.TechCSE (kts)        | REGULAR              | Eligible    | 0 | Basic Computer Engineering-<br>KTS<br>(EN3ES05) [3]           | REGULAR              | ₹ 500 | Not Enrolled | Remove   |

8. After clicking on the check box. Click on the "pay and enroll" button.

| Old Examination Due:       -₹ 0         Total Amount:       ₹ 1000         Student will have to submit this declaration before submitting the exam form         Notes         1. Exam form will be submitted after successful payment         2. If payment status is pending, the exam form will be submitted after confirmation from your bank.         3. Changes to course enrollment for new courses can be made at a later time.         4. A due will be created which can be cleared by paying to the Exam department in offline mode/online mode. Only after Confirmation form Exam department, your enrollment wi be confirmed.         5. Once the fees are paid and successfully confirmed, there might be a brief delay before your payment is processed and reflected in the system. After confirmation, all pending course enrollments will be automatically updated to "enrolled" status. | and an an an an an an an an an an an an an                                                     | +₹ 1000             |                             |                                              |                         |
|----------------------------------------------------------------------------------------------------|------------------------------------------------------------------------------------------------|---------------------|-----------------------------|----------------------------------------------|-------------------------|
| <ul> <li>Total Amount: ₹ 1000</li> <li>Student will have to submit this declaration before submitting the exam form</li> <li>Notes</li> <li>1. Exam form will be submitted after successful payment</li> <li>2. If payment status is pending, the exam form will be submitted after confirmation from your bank.</li> <li>3. Changes to course enrollment for new courses can be made at a later time.</li> <li>4. A due will be created which can be cleared by paying to the Exam department in offline mode/online mode. Only after Confirmation form Exam department, your enrollment wi be confirmed.</li> <li>5. Once the fees are paid and successfully confirmed, there might be a brief delay before your payment is processed and reflected in the system. After confirmation, all pending course enrollments will be automatically updated to "enrolled" status.</li> </ul>                    | Old Examination Due:                                                                           | -₹ 0                |                             |                                              |                         |
| <ol> <li>Student will have to submit this declaration before submitting the exam form</li> <li>Notes         <ol> <li>Exam form will be submitted after successful payment</li> <li>If payment status is pending, the exam form will be submitted after confirmation from your bank.</li> <li>Changes to course enrollment for new courses can be made at a later time.</li> <li>A due will be created which can be cleared by paying to the Exam department in offline mode/online mode. Only after Confirmation form Exam department, your enrollment wi be confirmed.</li> <li>Once the fees are paid and successfully confirmed, there might be a brief delay before your payment is processed and reflected in the system. After confirmation, all pending course enrollments will be automatically updated to "enrolled" status.</li> </ol> </li> </ol>                                             | Total Amount:                                                                                  | ₹ 1000              |                             |                                              |                         |
| <ol> <li>If payment status is pending, the exam form will be submitted after confirmation from your bank.</li> <li>Changes to course enrollment for new courses can be made at a later time.</li> <li>A due will be created which can be cleared by paying to the Exam department in offline mode/online mode. Only after Confirmation form Exam department, your enrollment wi be confirmed.</li> <li>Once the fees are paid and successfully confirmed, there might be a brief delay before your payment is processed and reflected in the system. After confirmation, all pending course enrollments will be automatically updated to "enrolled" status.</li> </ol>                                                                                                    | <ul> <li>exam form</li> <li>Notes</li> <li>1. Exam form will be submitted</li> </ul>           | ed after successfu  | l payment                   |                                              |                         |
| <ol> <li>Changes to course enrollment for new courses can be made at a later time.</li> <li>A due will be created which can be cleared by paying to the Exam department in offline mode/online mode. Only after Confirmation form Exam department, your enrollment will be confirmed.</li> <li>Once the fees are paid and successfully confirmed, there might be a brief delay before your payment is processed and reflected in the system. After confirmation, all pending course enrollments will be automatically updated to "enrolled" status.</li> </ol>                                                                                                    | <ol> <li>If payment status is pendi<br/>your bank.</li> </ol>                                  | ng, the exam form   | will be subm                | nitted after confirmation                    | on from                 |
| <ul> <li>4. A due will be created which can be cleared by paying to the Exam department in offline mode/online mode. Only after Confirmation form Exam department, your enrollment with be confirmed.</li> <li>5. Once the fees are paid and successfully confirmed, there might be a brief delay before your payment is processed and reflected in the system. After confirmation, all pending course enrollments will be automatically updated to "enrolled" status.</li> </ul>                                                                                                    | 3. Changes to course enrolli                                                                   | nent for new cours  | es can be m                 | ade at a later time.                         |                         |
| 5. Once the fees are paid and successfully confirmed, there might be a brief delay before<br>your payment is processed and reflected in the system. After confirmation, all pending<br>course enrollments will be automatically updated to "enrolled" status.                                                                                                    |                                                                                                | ch can be cleared t | by paying to<br>form Exam d | the Exam department<br>epartment, your enrol | in offline<br>Iment wil |
|                                                                                                    | <ol> <li>A due will be created white<br/>mode/online mode. Only a<br/>be confirmed.</li> </ol> | anter commation     |                             |                                              |                         |

After clicking on the "Pay & Enroll" button your examination fee dues will be created, you
will have to click on the "Pay Dues" button.

| Exam Enrollment                               | > Exam Enrollment Term-Eve                               | n-2                  |                        |                                    |                                                              |
|-----------------------------------------------|----------------------------------------------------------|----------------------|------------------------|------------------------------------|--------------------------------------------------------------|
| Your examination fees a payment to the Ems Du | are still unpaid, and there is an out<br>les Department. | tanding balance of   | ₹ 1000. To settle this | s balance, please click the provid | ded link to access the dues management system and make a Pay |
| Exam Enrolment -I<br>2023 - 2024              | Even2                                                    |                      |                        |                                    | Start On End On<br>24 Feb 24 04:15 pm 29 Feb 24 04:12 pm     |
| Q Search Course                               |                                                          |                      |                        |                                    | Edit Enrollment                                              |
| Courses Registere                             | d at the Start of Term (3)                               |                      |                        | Courses Registered                 | for Exams (2)                                                |
| Courses                                       | Pathway/Course<br>Type                                   | Registration<br>Type | Eligibility            | Course                             | Registration Type Fees Status 🖯                              |

10. After paying the dues through online mode. The Exam enrollment will be completed.

| Financial Dues Non        | Financial Dues        |                            |                        |              |                      |                 |                 |
|---------------------------|-----------------------|----------------------------|------------------------|--------------|----------------------|-----------------|-----------------|
| Multi Payment Gateway Cor | figured. Make paymen  | t based on ca              | itegory.               |              |                      |                 |                 |
| Department                | Amount<br>(INR)       | Penalty<br>Amount<br>(INR) | Due<br>Amount<br>(INR) | Category     | Status<br>(Due Date) | Payment Gateway | Remarks         |
| Exam Office 👻             | 1000                  | 0                          | 1000                   |              |                      |                 |                 |
| 🗹 Exam Office             | 1000                  | 0                          | 1000                   | Default      | Pending              | Default Gateway | Total am<br>unt |
|                           | Payable Amount        | 100                        | 0                      | Pay          |                      |                 |                 |
| Total Payat               | ble Amount (All Dues) | 100                        | 0                      | Pay All Dues |                      |                 |                 |
|                           |                       |                            |                        |              |                      |                 |                 |

11. Students are requested to verify the successful completion of exam enrolment once by clicking on the examination page again and checking the status. It shall show the information as mentioned in the image below.

| Exam Enrolment -Even2                                   |                                             |                      |                |     |                                                                      |                             | Start On  | End On                  |
|---------------------------------------------------------|---------------------------------------------|----------------------|----------------|-----|----------------------------------------------------------------------|-----------------------------|-----------|-------------------------|
| 1025 - 2024                                             |                                             |                      |                |     | _                                                                    | 24                          | eb 24 04: | 15 pm 29 Feb 24 04:12 p |
| Successfully paid ₹10                                   | 100 0 Succ                                  | essfully enrolle     | d to 2 course( | (5) |                                                                      |                             |           |                         |
|                                                         |                                             |                      |                | 2   |                                                                      |                             |           |                         |
|                                                         |                                             |                      |                |     |                                                                      |                             |           |                         |
| Q Bearch Course                                         |                                             |                      |                |     |                                                                      |                             |           | Edit Enrollmen          |
| Q Bearch Course                                         | Start of Term (3)                           |                      |                |     | Courses Registered for Exam                                          | ıs (2)                      |           | Edit Enrollmen          |
| Q Bearch Course Courses Registered at the Courses       | Start of Term (3)<br>Pathway/Course<br>Type | Registration<br>Type | Eligibility    |     | Courses Registered for Exam                                          | IS (2)<br>Registration Type | Fees      | Edit Enrollman          |
| Q Bearch Course<br>Courses Registered at the<br>Courses | Start of Term (3)<br>Pathway/Course<br>Type | Registration<br>Type | Eligibility    |     | Courses Registered for Exam<br>Course<br>Basic Civil Engineering-KTS | IS (2)<br>Registration Type | Fees      | Edit Enr                |

# FAQs

#### 1. What if my amount gets deducted but the payment fails?

Ans: Usually such issues automatically get resolved within 48 working hours, so you are requested to kindly wait till the completion of the above-mentioned time period. Also, it is suggested to complete your enrollment well before the end date to avoid any issues due to payment failure.

### 2. What if my amount gets deducted but enrollment does not get updated?

Ans: Kindly write an email to <u>support@digiicampus.com</u> with your basic details along with the payment receipt. The issue will be resolved at the earliest.

### 3. What if I do not get redirected to the examination page after payment ?

Ans: you can go to the examination page again and click on the edit and save button.

\*\*\*\*\*\*\*